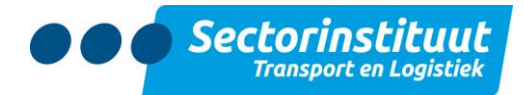

## Inloggen Verzuimsysteem

Om in te loggen in het Verzuimsysteem heeft u uw inlognaam, wachtwoord en een mobiele telefoon (voor de 2 stappen authenticatie) nodig.

Inloggen doet u als volgt:

- 1. Ga naar <u>https://login.xpertsuite.nl</u>
- 2. Voer uw inlognaam en wachtwoord in. Let op hoofdletters, leestekens en kleine letters. Klik op 'Inloggen'.

| Xpert Suite                                                                                            |  |
|----------------------------------------------------------------------------------------------------|--|
| Inlognaam                                                                                              |  |
| Wachtwoord                                                                                             |  |
| INLOGGEN                                                                                               |  |
| Inloggegevens vergeten?                                                                                |  |
|                                                                                                    |  |
| LET OP: u mag zich alleen aanmelden voor deze<br>applicatie indien u een geautoriseerd gebruiker bent. |  |
|                                                                                                    |  |

- 3. U krijgt 3 authenticatie methoden aangeboden. Van de 3 methoden is er minimaal 1 optie verplicht. Meer mag ook. Bij de opties die u niet wilt gebruiken, kiest u voor 'Overslaan'.
- 4. De eerste authenticatie methode die aangeboden wordt is het ontvangen van een SMS-code. U registreert uw mobiele telefoonnummer, zodat u een SMS-code kunt ontvangen. Als u deze methode niet wenst te gebruiken, kiest u voor 'Overslaan'.

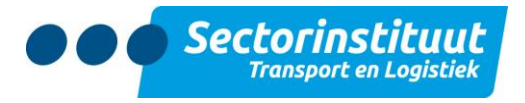

Een betere beveiliging voor vertrouwelijke gegevens

| U dient voor uw account een tweede authenticatiestap in te stellen. Hiervoor zijn verschillende mogelijkheden. Er dient minstens 1 optie<br>gekozen te worden, maar meer mag ook. Voor meer uitleg over de mogelijkheden klikt u hier.<br>Als u een optie niet wilt gebruiken, dan kunt u klikken op 'overslaan'. We raden aan de opties die mogelijk zijn in te stellen, zodat de<br>toegang tot het account nooit een probleem zal zijn. |                            |  |  |  |
|----------------------------------------------------------------------------------------------------|----------------------------|--|--|--|
| Hieronder kan het mobiele telefoonnummer voor de SMS-code worden opgegeven. Voor het ontvangen van SMS-codes worden géén kosten berekend                                                                                                    |                            |  |  |  |
| Mobiel telefoonnummer                                                                                                    |                            |  |  |  |
|                                                                                                    | Uitleg                     |  |  |  |
| Overslaan                                                                                                    | BEVESTIGINGS-SMS VERSTUREN |  |  |  |

- 5. De tweede methode is de vraag om een yubikey code in te voeren. U kunt alleen van deze methode gebruik maken als u zelf een yubikey heeft aangeschaft. De yubikey wordt niet verstrekt door STL. Als u deze niet wenst te gebruiken, kiest u voor 'Overslaan'.
- 6. De laatste authenticatie mogelijkheid is het koppelen aan een app, die geïnstalleerd moet zijn op uw telefoon. De app is te vinden onder de naam Google Authenticator. Als u deze niet wenst te gebruiken, kiest u voor 'Overslaan'.
- 7. Nadat u de keuze heeft gemaakt voor minimaal 1 authenticatie methode krijgt u een back-up code aangeboden. Wilt u deze ontvangen? Klik dan op '<u>Stuur een SMS met de back-upcode'</u> en op 'Doorgaan'. Als u de code niet wenst te ontvangen klikt u alleen op 'Doorgaan'.

| U bent successol ingelogd                                                                                                    |                                               |  |  |
|----------------------------------------------------------------------------------------------------|-----------------------------------------------|--|--|
| Mocht u in de toekomst geen SMS ontvangen, bijvoorbeeld omdat u geen bereik heeft of uw mobiele telefoon vergeten bent, dan kunt u<br>inloggen met uw éénmalige back-upcode in plaats van de SMS verificatiecode. U kunt de onderstaande back-upcode opschrijven en bewaren<br>of, wat veiliger is, nu direct per SMS naar uw telefoon laten verzenden. |                                               |  |  |
| Back-upcode                                                                                                    | 0756 6539<br>Struct on SMS met de back-ungede |  |  |
| Doorgaan                                                                                                    | 2001 cell 202 mer de park-abroge              |  |  |

8. Alleen de eerste keer dat u inlogt krijgt u tot slot nog een beveiligingsvraag aangeboden. Deze gegevens zijn nodig als u uw wachtwoord kwijt bent. Selecteer een vraag, geef het antwoord en vul uw e-mailadres in.

| Eerste inlog                                                                                                    |  |  |
|----------------------------------------------------------------------------------------------------|--|--|
| In VerzuimXpert is vanaf nu voor u de mogelijkheid toegevoegd om een nieuw wachtwoord aan te vragen, mocht het ooit voorkomen dat u het<br>oude kwijt bent. Om u in zo'n geval te kunnen identificeren, is het nodig om nu eenmalig een geheime vraag/antwoord combinatie vast te<br>leggen. Hieronder kunt u een vraag kiezen en het antwoord dat enkel u weet, invoeren. |  |  |
| Tenslotte voert u uw e-mailadres in, waarnaar wij het nieuwe wachtwoord kunnen versturen.                                                                                                    |  |  |
| U kunt eventueel te allen tijde via de knop Instellingen in VerzuimXpert de geheime vraag/antwoord en uw e-mailadres aanpassen.                                                                                                    |  |  |
| * Beveiligingsvraag :  Wat is de geboortedatum van uw oma (dd-mm-jjjj)?                                                                                                    |  |  |
| * Antwoord beveiligingsvraag :                                                                                                    |  |  |
| * E-mailadres :                                                                                                    |  |  |
| Opslaan                                                                                                    |  |  |

9. Nadat u op 'Opslaan' heeft gedrukt bent u succesvol ingelogd in het Verzuimsysteem.